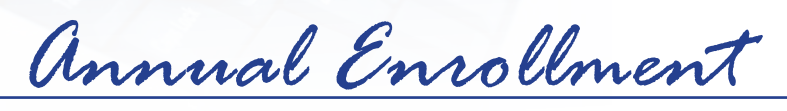

## OPUS Screenshots Guide

#### IMPORTANT OPUS TIPS: READ THIS FIRST

- Your screens may look different than the examples shown. The OPUS screenshots are individualized based on your eligibility and dependents.
- Use the Navigation buttons (such as **Next** or **Back**). Do not use the Internet browser back arrows at the top of your screen.
- To learn about the benefits listed in OPUS, click on the blue hyperlinks.
- Select **Pre-tax** instead of **Post-tax** for tax savings.
- Costs are biweekly (per pay period).

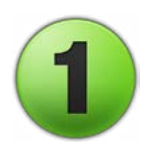

## Log into OPUS

Access OPUS from work or home at http://opus.pinellascounty.org.

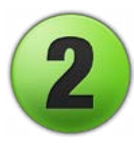

## Select Benefits/Annual Enrollment in OPUS

- *Option 1*: Click the **Benefits** icon on your OPUS homepage (icon color may vary).
- Option 2: Use the Navigator at top left (three horizontal lines) to select
  - PIN Employee Self Service
  - Benefits and Annual Enrollment

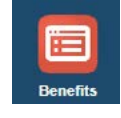

PIN Employee Self Service

Benefits and Annual Enrollment

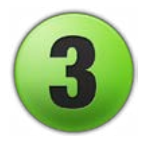

## **Read and Accept the Disclaimer**

- Read the Legal Disclaimer.
- Select Accept.
- Select Next.

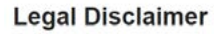

PLEASE READ THE FOLLOWING CAREFULLY, YOU ARE ACKNOWLEDGING YOUR PAGREEMENT AND UNDERSTANDING OF EACH ITEM.

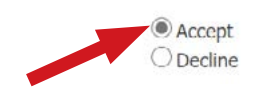

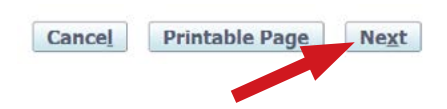

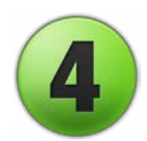

## **Review Dependents and Beneficiaries**

Review your list of names. If necessary, click **Add Another Person**. Be sure the names match their Social Security card. Check the Social Security numbers and birth dates. This information is supplied to the IRS and must match their records. **IMPORTANT**: **This is a list of contacts on your record**. You cannot delete anyone since they remain a part of your historical record. However, **the persons listed do not have benefits coverage until you make your elections** (see #5 below). Click on the yellow pencil icon if you need to update information. Click **Next** when done.

| Depende                  | nts and Benefi                                           | ciaries                                                                  | EXAMPLE ONLY                | Cancel           | Next |  |
|--------------------------|----------------------------------------------------------|--------------------------------------------------------------------------|-----------------------------|------------------|------|--|
|                          |                                                          | Name John Doe                                                            |                             |                  |      |  |
| Add Anothe               | er Person                                                |                                                                          |                             |                  |      |  |
| Name                     | Relationship                                             | Social Security Number                                                   | Birth Date                  | Update           |      |  |
| Jane Doe                 | Spouse                                                   | 111-11-1111                                                              | 08-Feb-1976                 | 1                |      |  |
| Boy Doe                  | Child                                                    | 222-22-2222                                                              | 24-Aug-2009                 | 1                |      |  |
| Girl Doe                 | Child                                                    | 333-33-3333                                                              | 29-Mar-2012                 | 1                |      |  |
| TIP Add an also add bene | y eligible dependents th<br>ficiaries for your life insu | nat will be enrolled in your health, dental a<br>urance in this section. | nd dependent life insurance | e plans. You can |      |  |

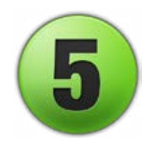

## **Update Benefits**

You will see a list of your current benefits. Select **Update Benefits**. *The following screenshots #6 to #20 are part of Update Benefits*.

| Benefits Enrollment Current Benefits |                                      |
|--------------------------------------|--------------------------------------|
| Benefit Enrollments                  | Update Benefits                      |
| Name John Doe                        | Program Pinet county Group Insurance |

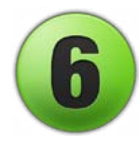

## Tobacco

Indicate your tobacco usage by selecting one of the 3 boxes shown. You must make a selection regarding your tobacco use in order to complete your enrollment. If you do not complete your enrollment in OPUS by November 15, you will be considered a tobacco user subject to a \$500 tobacco premium in 2024. Your selection will be used if enrolling in the Aflac Critical Illness plan.

| All benefit<br>be subject<br>premlum 1<br>Illness. | eligible employees, including those who select opt out and decline, must make a selection to move forwa<br>to a premium which will begin on April 1st, AND if enrolling in Aflac Critical Illness plan, will pay higher p<br>obacco users must complete a cessation program by March 31st, and employee will be changed to the l | ard with enrollment. Tobacco users wi<br>remiums as a tobacco user. To avoid<br>ower non-tobacco rate for Critical |
|----------------------------------------------------|----------------------------------------------------------------------------------------------------|----------------------------------------------------------------------------------------------------|
| Plan                                               | Option                                                                                                    | Select                                                                                                    |
| Tobacco<br>Premium<br>Plan                         |                                                                                                    |                                                                                                    |
|                                                    | I have Used Tobacco, defined as cigarettes,e-cigarettes,cigars,pipes,chewing tobacco,dip,snuff,or hookahs at least once a week in the past 3 months(Pre Tax)                                                                                                    |                                                                                                    |
|                                                    | I have Used Tobacco, defined as cigarettes,e-cigarettes,cigars,pipes,chewing tobacco,dip,snuff,or hookahs at least once a week in the past 3 months(Post Tax)                                                                                                    |                                                                                                    |
|                                                    | I have NOT Used Tobacco, defined as cigarettes,e-cigarettes,cigars,pipes,chewing tobacco,dip,snuff,or hookahs at least once a week in the past 3 months OR I have completed a tobacco cessation program on or after AUGUST 1, 2023.                                                                                              | 0                                                                                                    |

#### **OPUS Screenshots Guide for 2024 Benefits Annual Enrollment** | Page 2 of 12

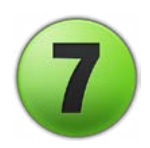

### **Medical**

Select your medical plan and participants to be covered. NOTE: If you select Opt Out of Health, submit an <u>affidavit</u> by November 15, 2023.

#### Medical

#### **EXAMPLE ONLY**

You may select either pre-tax or post-tax coverage. If you select pre-tax, your deductions will be subtracted from your pay prior to taxing you, which means you pay less in tax. If you select Opt Out, the Summary and Affidavit, available on the HR Benefits page, must be completed and submitted by last day of enrollment period.

| Plan                             | Option                          | Select | Pre-tax Cost | Post-tax Cost |
|----------------------------------|---------------------------------|--------|--------------|---------------|
| Open Access Plus (OAP)           |                                 |        |              |               |
|                                  | Participant Only                |        | 13 09        |               |
|                                  | Participant Only (Post)         |        |              | 13.09         |
|                                  | Participant + Spouse            |        | 151.16       |               |
|                                  | Participant + Spouse (Post)     |        |              | 151.16        |
|                                  | Participant + Child(ren)        |        | 120.60       |               |
|                                  | Participant + Child(ren) (Post) |        |              | 120.60        |
|                                  | Family Coverage                 |        | 247.67       |               |
|                                  | Family Coverage (Post)          |        |              | 247.67        |
| Choice Fund Open Access Plus HSA |                                 |        |              |               |
|                                  | Participant Only                |        | 13 09        |               |
|                                  | Participant Only (Post)         |        |              | 13.09         |
|                                  | Participant + Spouse            |        | 151.16       |               |
|                                  | Participant + Spouse (Post)     |        |              | 151.16        |
|                                  | Participant + Child(ren)        |        | 120.60       |               |
|                                  | Participant + Child(ren) (Post) |        |              | 120.60        |
|                                  | Family Coverage                 |        | 247.67       |               |
|                                  | Family Coverage (Post)          |        |              | 247.67        |
| Opt Out of Health                |                                 |        |              |               |
| Decline Health                   |                                 |        |              |               |

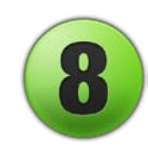

You will

only see this screen if you

are eligible.

## **HSA Account Contribution**

If you select the Choice Fund Open Access Plus HSA Plan, select your plan (single or family) and your 2024 pre-tax bi-weekly contribution amount. The maximum contribution per the IRS for 2024 is \$4,150 for single and \$8,300 for family which includes the Pinellas County contribution of \$500 for single or \$1,200 for family. For more information, see <u>Health Savings Account</u>.

 PIN HSA

 If you choose the Choice Fund Open Access Plus HSA Plan, an HSA account will automatically be opened for you. IMPORTANT: Choose Single or Family based on Medical Tier. Please enter the same bi-weekly dollar amount in both fields if a "catch up" option is shown. Your annual contributions plus the County contribution cannot exceed the IRS annual maximum based on your coverage level. Please refer to the Benefits Handbook for current IRS maximums.

 Plan
 Select
 Annual Cost
 Pre-tax Cost

 PIN HSA Single
 0.00
 0.00
 0.00

 PIN HSA Family
 0.00
 0.00
 0.00

#### **OPUS Screenshots Guide for 2024 Benefits Annual Enrollment** | Page 3 of 12

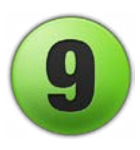

## **Domestic Partner Medical**

If you are enrolling a domestic partner and/or their eligible child(ren), indicate your medical plan selection. Submit a completed <u>2024 Affidavit & Certification</u> to Employee Benefits by Nov. 15, 2023.

**EXAMPLE ONLY** 

You will only see this screen if you are eligible.

#### **Domestic Partner**

E

A Domestic Partner is an unmarried person in a committed relationship with employee that is not legally defined as marriage. As required by the IRS, imputed income allows us to tax you for the County's contribution towards your domestic partner's coverage, and their children's coverage, if they are not your tax dependents. Imputed income is separate from, and in addition to, your biweekly health cost and will be added to your annual W2 carnings. Domestic Partner forms are available on the HR Benefits website and must be submitted by the end of the enrollment period.

| Plan             | Option                                                                 | Select | Post-tax Cost |
|------------------|------------------------------------------------------------------------|--------|---------------|
| Domestic Partner |                                                                        |        |               |
|                  | Domestic Partner + Child(ren)(in addition to Participant Only)         |        | 234.58        |
|                  | Domestic Partner + Child(ren)(in addition to Participant Only) Imputed |        | 234.58        |

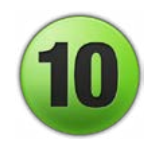

## **Employee Assistance Program (EAP)**

**No action is needed**. You do not need to select Employee Assistance Program; it is provided to you at no cost by the County.

# EAP No action is needed. You do not need to select Employee Assistance Program which is provided to you at no cost by the County. Plan Employee Assistance Program

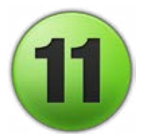

## Dental

Select your dental plan and participants to be covered, or select Decline Dental.

#### Dental

#### **EXAMPLE ONLY**

**EXAMPLE ONLY** 

You may select either pre-tax or post-tax coverage. If you select pre-tax, your deductions will be subtracted from your pay prior to taxing you, which means you pay less in tax.

| Plan                        | Option                         | Select | Pre-tax Cost | Post-tax Cost |
|-----------------------------|--------------------------------|--------|--------------|---------------|
| PPO Dental Basic            |                                |        |              |               |
|                             | Participant Only               |        | 7.07         |               |
|                             | Participant Only (Post)        |        |              | 7 07          |
|                             | Participant + 1                |        | 21.47        |               |
|                             | Participant + 1 (Post)         |        |              | 21.47         |
|                             | Participant + 2 or More        |        | 29.07        |               |
|                             | Participant + 2 or More (Post) |        |              | 29.07         |
| PPO Dental with Orthodontia |                                |        |              |               |
|                             | Participant Only               |        | 8.21         |               |
|                             | Participant Only (Post)        |        |              | 8.21          |
|                             | Participant + 1                |        | 24.94        |               |
|                             | Participant + 1 (Post)         |        |              | 24.94         |
|                             | Participant + 2 or More        |        | 33 76        |               |
|                             | Participant + 2 or More (Post) |        |              | 33.76         |
| HMO Dental Plan             |                                |        |              |               |
|                             | Participant Only               |        |              |               |
|                             | Participant Only (Post)        |        |              |               |
|                             | Participant + 1                |        |              |               |
|                             | Participant + 1 (Post)         |        |              |               |
|                             | Participant + 2 or More        |        |              |               |
|                             | Participant + 2 or More (Post) |        |              |               |
| Decline Dental              |                                | 0      |              |               |

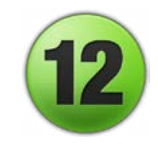

## **Domestic Partner Dental**

If you are enrolling a domestic partner and/or their eligible child(ren), indicate your dental plan selection (same dental plan that you chose for yourself).

You will only see this screen if you are eligible.

#### Domestic Partner Dental

Choose the same Dental Plan for your Domestic Partner that was chosen for yourself. A Domestic Partner is an unmarried person in a committed relationship with employee that is not legally defined as marriage. Domestic Partner forms are available on the HR Benefits website and must be submitted by the end of the enrollment period.

| Plan                                    | Option                                | Select | Post-tax Cost |
|-----------------------------------------|---------------------------------------|--------|---------------|
| PPO Dental Basic Domestic Partner       |                                       |        |               |
|                                         | Participant + Domestic Partner + More |        | 22 00         |
| PPO Dental Orthodontia Domestic Partner |                                       |        |               |
|                                         | Participant + Domestic Partner + More |        | 25.55         |
| HMO Dental Plan Domestic Partner        |                                       |        |               |
|                                         | Participant + Domestic Partner + More | 0      | 0.00          |

**OPUS Screenshots Guide for 2024 Benefits Annual Enrollment** | Page 5 of 12

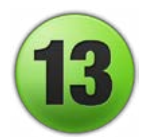

## **Life Insurance**

Group Term Basic Life Insurance - No action is needed.

The County provides basic group term life insurance to all permanent employees working at least 20 hours per week at no cost to you in an amount equal to your annual salary rounded up to the next \$1,000.

| Life                                                                                                    |                                             | EXAMP                         | LE ONLY            |
|----------------------------------------------------------------------------------------------------|---------------------------------------------|-------------------------------|--------------------|
| The County provides basic group term life insurance to all per<br>to your annual salary rounded up to the next \$1,000. | ermanent employees working at least 20 hour | rs per week at no cost to you | in an amount equal |
| Plan                                                                                                    | Select                                      | Coverage                      |                    |
| Group Term Basic Life Insurance                                                                                         |                                             | 78,000.00                     |                    |

**Supplemental Life Insurance** - *This is optional.* You pay 100% of the cost. Coverage is available in increments of \$5,000 up to \$250,000. The biweekly cost is based on your age and the amount of coverage selected (the example below is for ages 40 - 49). For employees age 65 and over, refer to the <u>Reduction in Coverage at Age 65</u>.

| Supp Life                                                                                                    |                                                                                                    |                                                                                         | EXAMPLE ONL                                                                                                    |
|----------------------------------------------------------------------------------------------------|----------------------------------------------------------------------------------------------------|-----------------------------------------------------------------------------------------|----------------------------------------------------------------------------------------------------|
| Increases over \$20,000, not to exceed 3<br>are subject to age band and may chang<br>listed are prior to reduction. Please view<br>of the reduced value. | 3x your salary, will require an under<br>the during the year.Employees age 6<br>the age reduction schedule on the | rwriting form which can be<br>35 and over are subject to<br>a Life Insurance page of th | found on the Benefits Life Insurance webpage.R<br>reduction in their coverage amount. Coverage an<br>e Benefits Handbook.The premium shown is refle |
| Plan                                                                                                    | Select                                                                                                    | Coverage                                                                                | Post-tax Cost                                                                                                    |
| Supplemental Life                                                                                                    |                                                                                                    | 5,000.00                                                                                | 0.62                                                                                                    |
| Supplemental Life                                                                                                    |                                                                                                    | 10,000.00                                                                               | 1.25                                                                                                    |
| Supplemental Life                                                                                                    |                                                                                                    | 15,000.00                                                                               | 1.87                                                                                                    |
| Complemental Life                                                                                                    |                                                                                                    |                                                                                         |                                                                                                    |

**Dependent Life Insurance** - *This is optional.* You pay 100% of the cost. You will only see this option if you have dependents listed in OPUS.

You will only see this screen if you are eligible.

| -                                                         |                                                                    |                         |                               |
|-----------------------------------------------------------|--------------------------------------------------------------------|-------------------------|-------------------------------|
| The Employee is the benefic<br>parent may cover dependent | ciary of this coverage. Employees may not cover and<br>t children. | other employee on deper | ndent life. If both parents a |
| lan                                                       | Option                                                             | Select                  | Post-tax Cost                 |
| ependent Life                                             |                                                                    |                         |                               |
|                                                           | Spouse \$10,000/Child \$5,000                                      |                         | 1.66                          |
|                                                           | Spouse \$20,000/Child \$10,000                                     |                         | 3.18                          |
| ecline Dependent Life                                     |                                                                    |                         |                               |

## Flexible Spending Account (FSA)

Indicate your selections for Flexible Spending Accounts for healthcare or dependent care and the amount of coverage desired. **NOTE: The IRS just released the 2024 healthcare FSA maximum amount of \$3,200.** If you want to change your contribution amount, email your request to Employee Benefits at employee.benefits@pinellas.gov by Nov. 29.

#### **FSA Health**

The Health Care FSA is for qualified health, dental, and vision care expenses for you and your qualified dependents. The minimum annual amount you may elect is \$260. The maximum annual amount is \$3,050. Individuals enrolled in the Choice Fund Open Access Plus HSA may have a LIMITED PURPOSE FSA which may ONLY BE USED FOR QUALIFIED DENTAL AND VISION EXPENSES until the medical deductible is met.

| Plan 🚽                                   | Select | Coverage | Annual Cost | Pre-tax Cost |
|------------------------------------------|--------|----------|-------------|--------------|
| Health Flexible Spending Account         |        | 0.00     | 0.00        | 0.00         |
| Decline Health Flexible Spending Account |        |          |             |              |
| FSA Dep Care                             |        |          |             |              |

The Dependent Care FSA is for qualified day care expenses, i.e. daycare, before school care, after school care and elder daycare. The minimum annual amount you may elect is \$260. The maximum annual amount is \$5,000.

| Plan 🚽                               | Select | Coverage | Annual Cost | Pre-tax Cost |
|--------------------------------------|--------|----------|-------------|--------------|
| Dependent (Day) Care Account         |        | 0.00     | 0.00        | 0.00         |
| Decline Dependent (Day) Care Account |        |          |             |              |

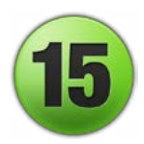

## Disability

Long Term Disability (LTD) and Short Term Disability (STD) - No action is needed.

#### LTD - Classified

Classified employees may purchase LTD coverage after one year of service. Acceptance will be subject to Evidence of Insurability. LTD is provided at no cost after completing five years of service.

| Plan                                       | Select                                  | Post-tax Cost |
|--------------------------------------------|-----------------------------------------|---------------|
| Long Term Disability                       |                                         | 0.00          |
| STD                                        |                                         |               |
|                                            |                                         |               |
| You do not need to select STD which is pro | wided to you at no cost by the County.  |               |
| You do not need to select STD which is pro | ovided to you at no cost by the County. | Select        |

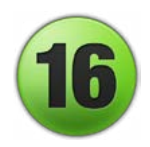

## **Annual Leave Exchange**

Annual Leave Exchange allows you to exchange leave for cash or deferred compensation. If you want to participate and are eligible (view the <u>Annual Leave Exchange Guide</u>), select the payout frequency and hours. If not interested, select Decline Annual Leave Exchange.

#### Annual Leave Exchange

You may exchange up to 160 hours of annual leave time, depending on the hours available in your leave bank. Select the payout frequency, then indicate the total number of hours for the year you would like to exchange in the Coverage field. The total number of hours you input will be divided by the number of times you elect to exchange. Refer to the HR website for more information.

| Plan                             | Select | Coverage | Annual Cost |
|----------------------------------|--------|----------|-------------|
| Annual Leave Exchange One Time   |        | 0.00     |             |
| Annual Leave Exchange Two Times  |        | 0.00     |             |
| Annual Leave Exchange Four Times |        | 0.00     |             |
| Decline Annual Leave Exchange    |        |          |             |

#### **OPUS Screenshots Guide for 2024 Benefits Annual Enrollment** | Page 7 of 12

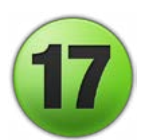

## **Voluntary Benefits through Aflac**

*These benefits are optional.* You pay 100% of the cost. There are 3 plans: Accident, Hospital Indemnity and Critical Illness. Each offers high and low coverage options. For each plan, select participants to be covered, or select Decline. These benefits are separate from your medical plan benefits. Any employee may enroll, including those who opt out or decline the County's medical plan. For more information, see <u>Supplemental Medical Voluntary Benefits</u>.

#### **Accident Plan**

#### Aflac Voluntary Benefits-Accident

This is separate from your Cigna plan. This is available to all employees even if not enrolled in medical plan. The Accident Plan schedule of benefits are payable per accident for an on/off job accident. The Plan includes treatment for both inpatient and outpatient services along with a hospital benefit if admittance is due to injury or accident. The premium offers a low plan and a high plan.

| Plan                  | Option                             | Select | Post-tax Cost |
|-----------------------|------------------------------------|--------|---------------|
| Decline Accident Plan |                                    |        |               |
| Accident High         |                                    |        |               |
|                       | Employee Only                      |        | 3.36          |
|                       | Employee + Spouse/Domestic Partner |        | 5.62          |
|                       | Employee + Child(ren)              |        | 6.54          |
|                       | Family                             |        | 8.79          |
| Accident Low          |                                    |        |               |
|                       | Employee Only                      |        | 1.83          |
|                       | Employee + Spouse/Domestic Partner |        | 3.13          |
|                       | Employee + Child(ren)              |        | 3.81          |
|                       | Family                             |        | 5.11          |

#### Hospital Indemnity Plan

#### Aflac Voluntary Benefits- Hospital Indemnity

This is separate from your Cigna plan. This is available to all employees even if not enrolled in medical plan. The Hospital Indemnity Plan includes hospitalizations for accident and sickness along with hospital for maternity coverage. The premium offers a low plan and a high plan.

| Plan                       | Option                             | Select | Post-tax Cost |
|----------------------------|------------------------------------|--------|---------------|
| Decline Hospital Indemnity |                                    |        |               |
| Hospital Indemnity High    |                                    |        |               |
|                            | Employee Only                      |        | 7.06          |
|                            | Employee + Spouse/Domestic Partner |        | 14.15         |
|                            | Employee + Child(ren)              |        | 11.28         |
|                            | Family                             |        | 18.37         |
| Hospital Indemnity Low     |                                    |        |               |
|                            | Employee Only                      |        | 3.97          |
|                            | Employee + Spouse/Domestic Partner |        | 8.00          |
|                            | Employee + Child(ren)              |        | 6.46          |
|                            | Family                             |        | 10.50         |

**Critical Illness Plan.** The biweekly cost is based on your age, whether you select low or high coverage and if you use tobacco. The example below is for ages 40 - 44. If you complete a qualified tobacco cessation program between August 1, 2023 and March 31, 2024, you will be changed to the lower non-smoker rate.

| Aflac Voluntary Benefits- Critical                                                                                                    | Illness                                                                                                    |                                           |                                               |
|----------------------------------------------------------------------------------------------------|----------------------------------------------------------------------------------------------------|-------------------------------------------|-----------------------------------------------|
| This is separate from your Cigna plan. This is<br>paid based on schedule of conditions and per<br>tobacco cessation program, you will be chang | available to all employees even if not enro<br>cent of benefit paid. Identifying as a tobac<br>led to the lower non-smoker rate. | lled in medical pl<br>co user will result | an.The Critical Illnes<br>in higher premiums. |
| Plan                                                                                                    | Option                                                                                                    | Select                                    | Post-tax Cost                                 |
| Decline Critical Illness Plan                                                                                                    |                                                                                                    |                                           |                                               |
| Critical Illness High Non Tobacco User                                                                                                    |                                                                                                    |                                           |                                               |
|                                                                                                    | Employee or Emp+Child                                                                                                    |                                           | 6.51                                          |
|                                                                                                    | Emp + Spouse/DP or Family                                                                                                    |                                           | 13.00                                         |
| Critical Illness High Tobacco User                                                                                                    |                                                                                                    |                                           |                                               |
|                                                                                                    | Employee or Emp+Child                                                                                                    |                                           | 9.58                                          |
|                                                                                                    | Emp + Spouse/DP or Family                                                                                                    |                                           | 19.13                                         |
| Critical Illness Low Non Tobacco User                                                                                                    |                                                                                                    |                                           |                                               |
|                                                                                                    | Employee or Emp+Child                                                                                                    |                                           | 3.61                                          |
|                                                                                                    | Emp + Spouse/DP or Family                                                                                                    |                                           | 7.20                                          |
| Critical Illness Low Tobacco User                                                                                                    |                                                                                                    |                                           |                                               |
|                                                                                                    | Employee or Emp+Child                                                                                                    |                                           | 5.14                                          |
|                                                                                                    | Emp + Spouse/DP or Family                                                                                                    |                                           | 10.25                                         |

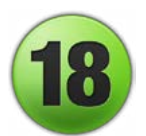

## **Voluntary Benefits through ARAG**

*These benefits are optional.* You pay 100% of the cost. The Legal Plan, offered through ARAG, covers a wide range of legal needs like creating wills, transferring property or buying a home, as well as more complex issues. For more information, see <u>Legal Voluntary Benefits</u>. Select Family coverage or Decline Legal. Family coverage includes you, your children, your spouse/ domestic partner, and extended family (your parents and parents-in-law). Children are covered until the end of the month when they reach age 26, whether married or unmarried.

#### Legal Plan

| ARAG Voluntary B                                                                                                    | enefits                                                                                                    |                                                                                                    |                                                                                                    |
|----------------------------------------------------------------------------------------------------|----------------------------------------------------------------------------------------------------|----------------------------------------------------------------------------------------------------|----------------------------------------------------------------------------------------------------|
| Life is full of legal situatio<br>getting your deposit back<br>in-full for most covered m<br>today. One tier – Extende | ns. Some you plan for — like cre<br>from a difficult landlord. Legal in<br>atters. Benefit from a wide range<br>d Family – includes you, your sp | eating a will or buying a home<br>Isurance makes it affordable<br>a of coverage and services to<br>Douse, your children, your par | b. Others are more unexpected — like fighting a traffic ticket or<br>to get the legal help you need: network attorney fees are 100% paid-<br>protect your family and better navigate life's legal challenges. Enroll<br>rents, and your parents-in-law |
| Plan                                                                                                    | Option                                                                                                    | Select                                                                                                    | Post-tax Cost                                                                                                    |
| Decline Legal                                                                                                    |                                                                                                    |                                                                                                    |                                                                                                    |
| Legal                                                                                                    |                                                                                                    |                                                                                                    |                                                                                                    |
|                                                                                                    | Family                                                                                                    |                                                                                                    | 9.81                                                                                                    |

#### **OPUS Screenshots Guide for 2024 Benefits Annual Enrollment** | Page 9 of 12

## **Voluntary Benefits through AIP**

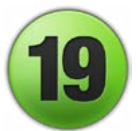

*These benefits are optional.* You pay 100% of the cost. Through Allstate Identity Protection, get identity monitoring, cyber features, and fraud resolution to help protect you and your family against digital threats. For more information, see <u>Identity Protection Voluntary Benefits</u>. Select Employee Only, Family, or Decline Identity Protection. Family coverage includes any person who lives with you or is financially dependent on you regardless of age. Click **Next** when done.

#### **Identity Protection Plan**

#### **AIP Voluntary Benefits**

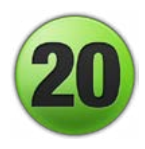

## **Add Dependents and Beneficiaries**

If you need to add new dependents and beneficiaries, click **Next**, and click **Add Dependents** on the next screen (see #21 below). This will interrupt your enrollment process since you will need to contact Benefits to restart your enrollment at (727) 464-3367, option 1.

Recalculate Back Next

#### Add Dependents and Beneficiaries

The choices listed above may vary based on family member information. If you need to add dependents, please click the next button and add your dependents. Please contact Benefits to restart your enrollment.

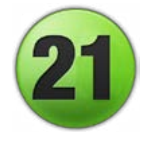

## **Cover Dependents**

Review the information carefully to ensure that you have checked the box for the correct dependent for each type of coverage. Click **Next** when done.

| Update Enrollmen                                                                                           | nts                                                                                         | Cover Dependents                                                                         | Update Beneficiaries | Confirmation                                  | Statement |
|----------------------------------------------------------------------------------------------------|---------------------------------------------------------------------------------------------|------------------------------------------------------------------------------------------|----------------------|-----------------------------------------------|-----------|
| pdate Benefits: Co                                                                                         | ver Dependents                                                                              |                                                                                          |                      |                                               | Back      |
|                                                                                                    | Name John<br>Event Name Ope                                                                 | n Doe<br>m                                                                               | Enrollme             | Program Pinellas County Group In<br>nt Period | surance   |
|                                                                                                    |                                                                                             |                                                                                          |                      |                                               |           |
| ependent Selection                                                                                         |                                                                                             |                                                                                          |                      |                                               |           |
| Pependent Selection                                                                                        | ered is not on this list they may n                                                         | ot be a family member or are ineligible.                                                 |                      |                                               |           |
| Dependent Selection                                                                                        | ered is not on this list they may n<br>Participant + 2 or More                              | ot be a family member or are ineligible.                                                 |                      |                                               |           |
| ependent Selection                                                                                         | ered is not on this list they may n<br>Participant + 2 or More<br>Relationship              | tot be a family member or are ineligible. Social Security Number                         | Elig                 | ible Cover                                    |           |
| ependent Selection<br>TIP If someone you have enter<br>ental : PPO Dental Plan F<br>ependent<br>ane Doe    | ered is not on this list they may n Participant + 2 or More Relationship Spouse             | Social Security Number                                                                   | Elig<br>Yes          | ible Cover                                    |           |
| ependent Selection TIP If someone you have ente ental : PPO Dental Plan F ependent ine Doe if Doe          | Participant + 2 or More Relationship Spouse Child                                           | Social Security Number 111-11-1111 333-33-3333                                           | Elig<br>Yes<br>Yes   | ible Cover                                    |           |
| ependent Selection "TIP If someone you have enter ental : PPO Dental Plan F ependent ane Doe if Doe oy Doe | ered is not on this list they may n Participant + 2 or More Relationship Spouse Child Child | Social Security Number           111-11-1111           333-33-3333           222-22-2222 | Elig<br>Yes<br>Yes   | ible Cover                                    |           |

**OPUS Screenshots Guide for 2024 Benefits Annual Enrollment** | Page 10 of 12

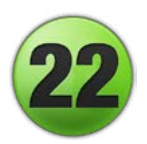

## **Beneficiary Selection**

Review the beneficiary information for your life insurance coverage and the percentage to be provided to each person listed. If you select yourself as a beneficiary, your life insurance would go to your estate. Contingent beneficiary(ies) receive benefits if your primary beneficiary is deceased. For example, if your spouse is your primary and you both pass away at the same time, your contingent beneficiary (such as your adult children) will receive your life insurance. Click **Next** when done.

| nefits Enrollment Co                                                                                                    | urrent Benefits                                                                                                    |                                                                                                    |                          |                                                             |                      | EXAMPLE ONLY                                                                                                    |
|----------------------------------------------------------------------------------------------------|----------------------------------------------------------------------------------------------------|----------------------------------------------------------------------------------------------------|--------------------------|-------------------------------------------------------------|----------------------|----------------------------------------------------------------------------------------------------|
|                                                                                                    | 0                                                                                                    | 0                                                                                                    |                          |                                                             |                      |                                                                                                    |
| Upda                                                                                                    | te Enrollments                                                                                                    | Cover Dependents                                                                                                    | Upd                      | ate Beneficiaries                                           |                      | Confirmation Statement                                                                                          |
| pdate Benefits                                                                                                    | : Update Beneficiaries                                                                                                    | 3                                                                                                    |                          |                                                             |                      | Back No                                                                                                    |
|                                                                                                    |                                                                                                    | Name John Doe                                                                                                    |                          |                                                             | Program Pinellas C   | County Group Insurance                                                                                          |
|                                                                                                    | Eve                                                                                                    | ent Name Open                                                                                                    |                          |                                                             | Enrollment Period    |                                                                                                    |
| eneficiary Selec                                                                                                    | tion                                                                                                    |                                                                                                    |                          |                                                             |                      |                                                                                                    |
|                                                                                                    |                                                                                                    |                                                                                                    |                          |                                                             |                      | 1996 - 1997 - 1997 - 1997 - 1997 - 1997 - 1997 - 1997 - 1997 - 1997 - 1997 - 1997 - 1997 - 1997 - 1997 - 1997 - |
| name a trust or charita<br>fe : Group Term Ba                                                                                     | ible organization as your beneficiary<br>asic Life Insurance                                                                                                    | y please complete the beneficiary form found at www.pinella                                                                      | iscounty org/th/benefits |                                                             |                      |                                                                                                    |
| name a trust or charita<br>fe : Group Term Ba<br>Family Members and<br>Banaficiana                                                | asic Life Insurance<br>Others                                                                                                    | please complete the beneficiary form found at www.pinelia                                                                        | Primary %                | Contingen                                                   | t %Class             |                                                                                                    |
| name a trust or charita<br>fe : Group Term Ba<br>Family Members and<br>Beneficiary<br>Boy Doe                                     | others           Relationship           Chief                                                                                                    | please complete the beneficiary form found at www.pinella<br>Social Security Number<br>222-02-2222                               | Primary %                | Contingen                                                   | t % Clear            |                                                                                                    |
| name a trust or chanta fe : Group Term Ba Family Members and Beneficiary Boy Doe Girt Doe                                         | others Chird Chird Chird Chird Chird Chird Chird Chird Chird Chird                                                                                                    | please complete the beneficiary form found at www.pinella<br>Social Security Number<br>222-22-2222<br>333-33-333                 | Primary %                | Contingen<br>50                                             | t% Clear             |                                                                                                    |
| name a trust or chanta<br>fe : Group Term Bu<br>Family Members and<br>Beneficiary<br>Boy Doe<br>Girt Doe<br>Jaco Doe              | Others  Relationship  Child  Child  Child  Child  Spouse                                                                                                    | prease complete the beneficiary form found at www.pinella Social Security Number 222-22-222 333-33-333 11-11-1111                | Primary %                | Contingen<br>50<br>50                                       | t% Clear             |                                                                                                    |
| aname a trust or chanta<br>ife : Group Term Bu<br>Family Members and<br>Beneficiary<br>Boy Doe<br>Girt Doe<br>Jane Doe            | Others Child Child | please complete the beneficiary form found at www.pinella     Social Security Number     222-22-222     333-3333     111-11-1111 | Primary %                | Contingen<br>50<br>50                                       | t% Clear<br>2°<br>2° |                                                                                                    |
| name a trust or chanta<br>fe : Group Term Ba<br>Family Members and<br>Beneficiary<br>Boy Doe<br>Girt Doe<br>Jane Doe<br>John Doe  | Relationship           Child         Child           Child         Child           Spouse         Spouse           Self         Self                                                                                                    | Social Security Number           222-22-222         233-33-3333           111-1111         444-4444                              | Primary %                | Contingen           50           50           0           0 | t % Clear            |                                                                                                    |
| name a trust or charita<br>fe : Group Term Bi<br>Family Members and<br>Beneficiary<br>Boy Doe<br>Girl Doe<br>Jane Doe<br>John Doe | tible organization as your beneficiary<br>asic Life Insurance<br>Others<br>Relationship<br>Child<br>Child<br>Child<br>Spouse<br>Self                                                                                                    | Social Security Number           222-22-2222         333-3333           111-1111         444-84-8444                             | Primary %                | Contingen<br>50<br>50<br>0<br>0<br>Recalculate              | t % Clear            |                                                                                                    |
| name a trust or charita<br>fe : Group Term B4<br>Family Members and<br>Beneficiary<br>Boy Doe<br>Girl Doe<br>Jane Doe<br>John Doe | bie organization as your beneficiary<br>asic Life Insurance<br>Others<br>Relationship<br>Child<br>Child<br>Spouse<br>Self                                                                                                    | Social Security Number           222-22-2222         233-333           111-11-1111         444-44-4444                           | Primary %                | Contingen<br>50<br>50<br>0<br>0<br>Recalculate<br>Primary % | t % Clear            |                                                                                                    |

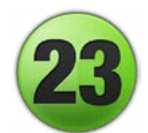

## Confirmation

- Carefully review your benefits selections.
- If you need to make changes, click the **Back** button to return to previous screens.
- **IMPORTANT**: When completed, click the **Confirmation Statement** button for a PDF to save or print for your records. **Enrollment issues cannot be resolved unless you have a copy of your Confirmation Statement**.
- Select the **Finish** button to submit your enrollment choices and view your final selections.

|            |          | Bac <u>k</u> | Printable Page  | Confirmation Stateme | nt Finish |
|------------|----------|--------------|-----------------|----------------------|-----------|
| Name       | John Doe |              | Program         | Pinellas County p In | surance   |
| Event Name | Open     | En           | rollment Period |                      |           |

• What proof do I have that I submitted my enrollment?

A confirmation email will not be sent. You need to print and/or save the Confirmation Statement for your records. Also, after clicking **Finish**, you will see a summary of your Benefits Selections as shown in the example below. **To ensure that you have submitted your elections correctly, review the Tobacco Premium Plan at the top to ensure the start date is 01-Jan-2024.** This 2024 date is an indicator that your 2024 enrollment is complete. Don't worry if your other coverage start dates are not 2024.

| Benefit Selections EXAMPLE ON             |                                                                                                    |                        |          |                          | LE ONLY                    |
|-------------------------------------------|----------------------------------------------------------------------------------------------------|------------------------|----------|--------------------------|----------------------------|
| Plan                                      | Option                                                                                                    | Coverage<br>Start Date | Cover ge | Employee<br>Pre-tax Cost | Employee Post-<br>tax Cost |
| Tobacco Premium -<br>Tobacco Premium Plan | I have NOT Used Tobacco, defined as cigarettes,e-<br>cigarettes,cigars,pipes,chewing tobacco,dip,snuff,or hookahs at least<br>once a week in the past 3 months OR I have completed a tobacco<br>cessation program on or after AUGUST 1, 2023. | 01-Jan-2024            |          | 0.00                     | 0.00                       |

#### **OPUS Screenshots Guide for 2024 Benefits Annual Enrollment** | Page 11 of 12

#### • What if I need to make a change?

If necessary, you can go back to the **Benefits and Annual Enrollment** option in OPUS and make changes, but your choices will be final on Wednesday, November 15. Be sure to print and/or save a new Confirmation Statement for your records.

- What if I need verification that I enrolled or would like to review my selections?
  - See the steps below or view the <u>OPUS Confirmation Guide</u> which includes screenshots.
  - Log into OPUS.
  - Select Benefits and Annual Enrollment.
  - Select Next for Dependents, Beneficiaries and/or Contacts.
  - Click the tab for **Current Benefits**.
  - Using the drop-down menu that says **Please show me the benefits as of**, change the time period to **01-Jan-2024 and later** and select **Go**.
  - You may then review your selections.
  - To confirm that you enrolled for 2024 benefits, review the Tobacco Premium at the top to ensure the start date is 01-Jan-2024. This date indicates that your 2024 benefits enrollment was submitted successfully. Don't worry if your other coverage start dates are not 2024.

#### • What if corrections are needed?

Check your first paycheck in 2024 to ensure the correct payroll deductions are being made and that all benefits you elected are included. If corrections are needed, the deadline is 30 days after enrollment, so contact Employee Benefits by January 30, 2024. Please note that your Confirmation Statement will be needed to resolve any issues.

#### For more information on Annual Enrollment, visit

www.pinellas.gov/annual-enrollment.

11/13/23